# Konfiguration profax Lernzencenter (plc) als Einzelplatz

### Überblick

Nachdem das plc erfolgreich installiert wurde, muss es noch konfiguriert werden:

- 1. Sprache (Deutsch Schweiz oder Deutsch Deutschland)
- 2. Arbeitsplatz (Einzelplatz oder Netzwerk?)
- 3. Lizenzierung (welche Trainer? Einzelplatz oder Netzwerk?)

Die Konfiguration des Programms bleibt sich für Mac und Windows gleich und ist daher nur einmal beschrieben.

## Vorgang

Starten Sie das Programm entsprechend Ihrem Betriebssystem.

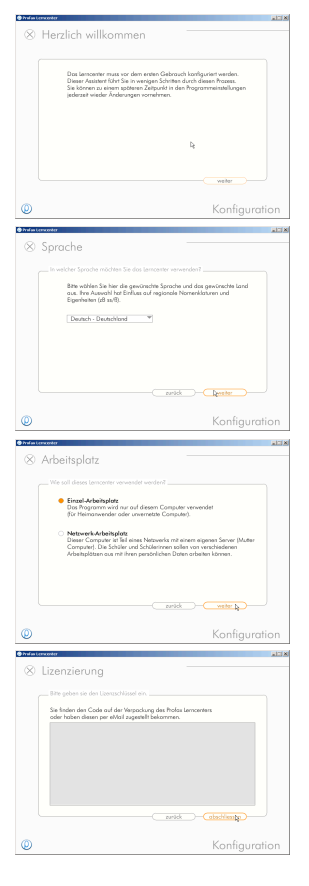

Beim ersten Start des plc wird automatisch die Konfiguration aufgerufen. Klicken Sie hier auf **Weiter**.

### Sprache

Wählen Sie Deutsch - Deutschland oder Deutsch - Schweiz und klicken Sie anschliessend auf Weiter.

#### Arbeitsplatz

Wählen Sie **Einzel - Arbeitsplatz** und klicken Sie auf **Weiter**. Die Installation für einen Netzwerk Arbeitsplatz finden sie auf der Website von profax.

#### Lizenzierung

Es bestehen 3 Möglichkeiten, wie Sie den Lizenzschlüssel erhalten haben:

- Sie haben eine Einzelplatz Version als CD gekauft. Dann befindet sich der Schlüssel in der CD-Hülle (32-stelliger Code).
- Sie haben sich einen 30 Tage Gratisdemoschlüssel vom Internet heruntergeladen. Dann wurde Ihnen der Schlüssel per E-Mail zugestellt.
- Sie haben eine Mehrplatz Lizenz gekauft. Dann wurde Ihnen der Schlüssel auch per E-Mail zugestellt.

Im 1. Fall tippen Sie bitte den 32-stelligen Code in das graue Feld. Nach dem Eingeben der letzten Ziffer wird der Hintergrund grün und Sie können auf **abschliessen** klicken.

In den Fällen 2. resp. 3. gehen Sie bitte so vor: Kopieren Sie bitte die ganze E-Mail (nicht nur den verschlüsselten Code) in die Zwischenablage und fügen Sie den Inhalt in das graue Feld ein. Das Feld wird sich grün färben und Sie können auf **abschliessen** klicken.

Es erscheint nun der eigentliche Startbildschirm.

Dieser Startbildschirm enthält Informationen, die für den profax Support sehr wichtig sind: Auf der linken, unteren Seite wird angezeigt, für wen diese Lizenz ausgestellt wurde und auf der rechten, unteren Seite erscheint die Versionsnummer des Programms. Ausserdem hat dieser Bildschirm noch verborgene Funktionen, die dem profax Support vorbehalten bleiben und auf die Sie ggf. gemäss Anweisungen zugreifen müssen. Klicken Sie also auf **Ios**.

Das Programm möchte nun wissen, mit wem es arbeiten wird. Geben Sie hier den Vor- und Nachnamen des Lemenden ein. Nach Wunsch kann auch ein Passwort eingegeben werden. Nach Klicken auf **Weiter** wird der Name des Kindes gespeichert.

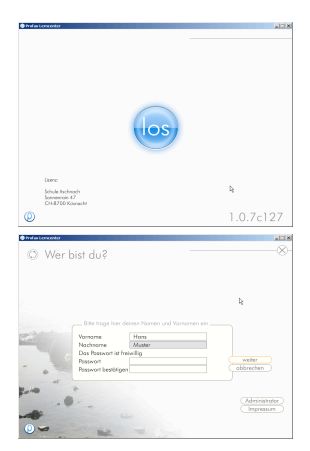